## 浙江中医药大学 图书馆云借购服务指南

"芸悦读"操作手册

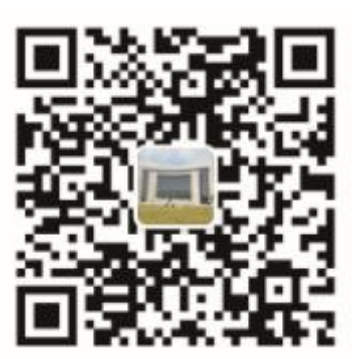

图书馆微信服务号二维码

## 芸悦读流程:

第一步: 关注图书馆微信服务号 zcmulib 或下载"芸悦读" APP, 注 册和绑定卡号。

第二步:进入借购页面,选书借购,在"我的借购"中查看、续借或 取消。

第三步:送书上门,阅读完归还图书馆。

扫描二维码关注微信服务号【浙江中医药大学微图书馆】 (zcmulib),点击【芸悦读】-【云借购】;

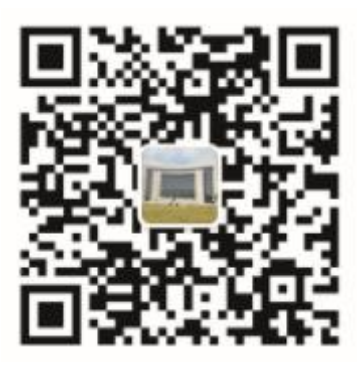

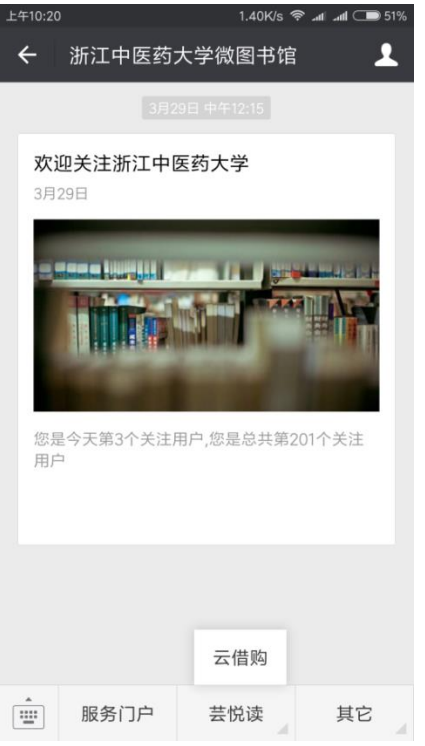

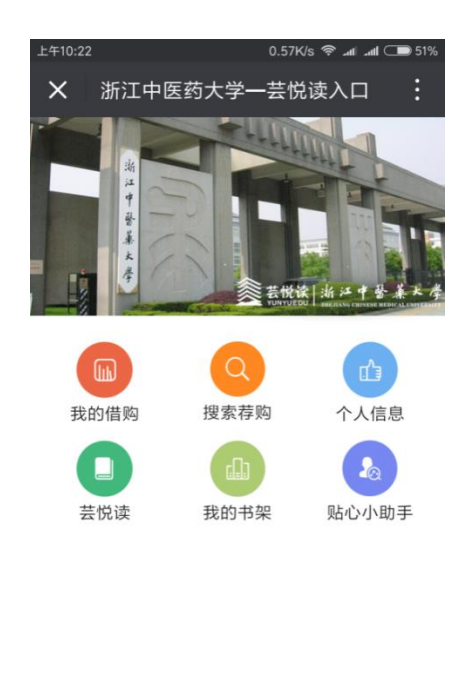

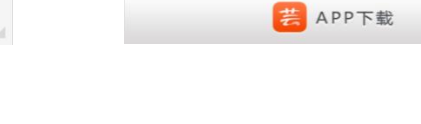

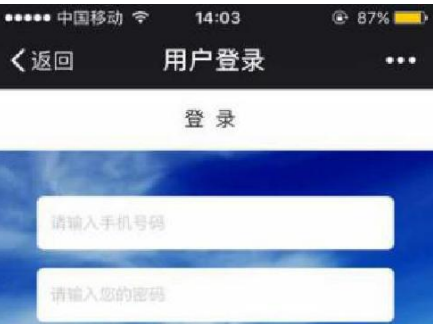

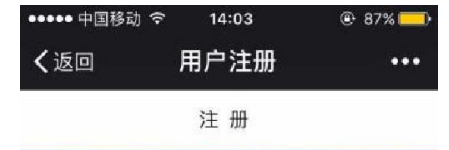

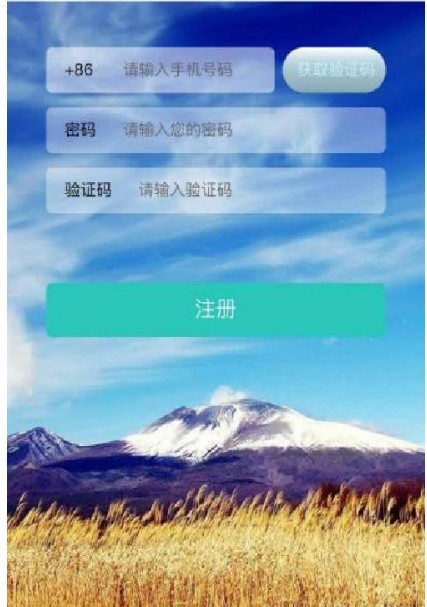

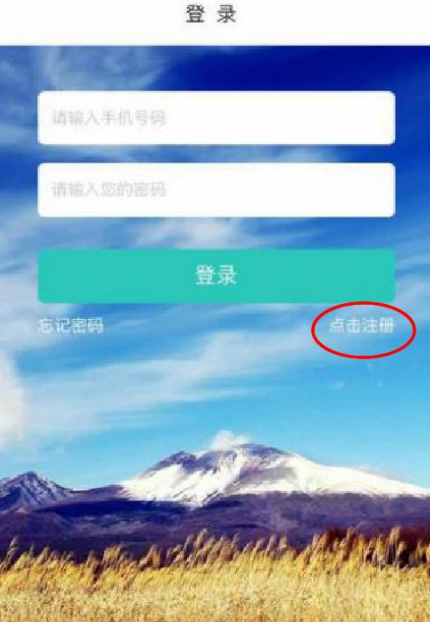

首次使用请先点击【个人信息】,点击登录页面右下方的【点击 注册】,使用手机号进行注册。注册好后即跳转到认证界面,进行实 名读者认证,点击【绑定成员馆】,认证账号和初始密码均为读者的 学号/工号,借书密码(默认是学号/工号),密码遗忘请致电86613584;

个人信息绑定之后,需填写收货地址,目前收货范围限浙江省内;

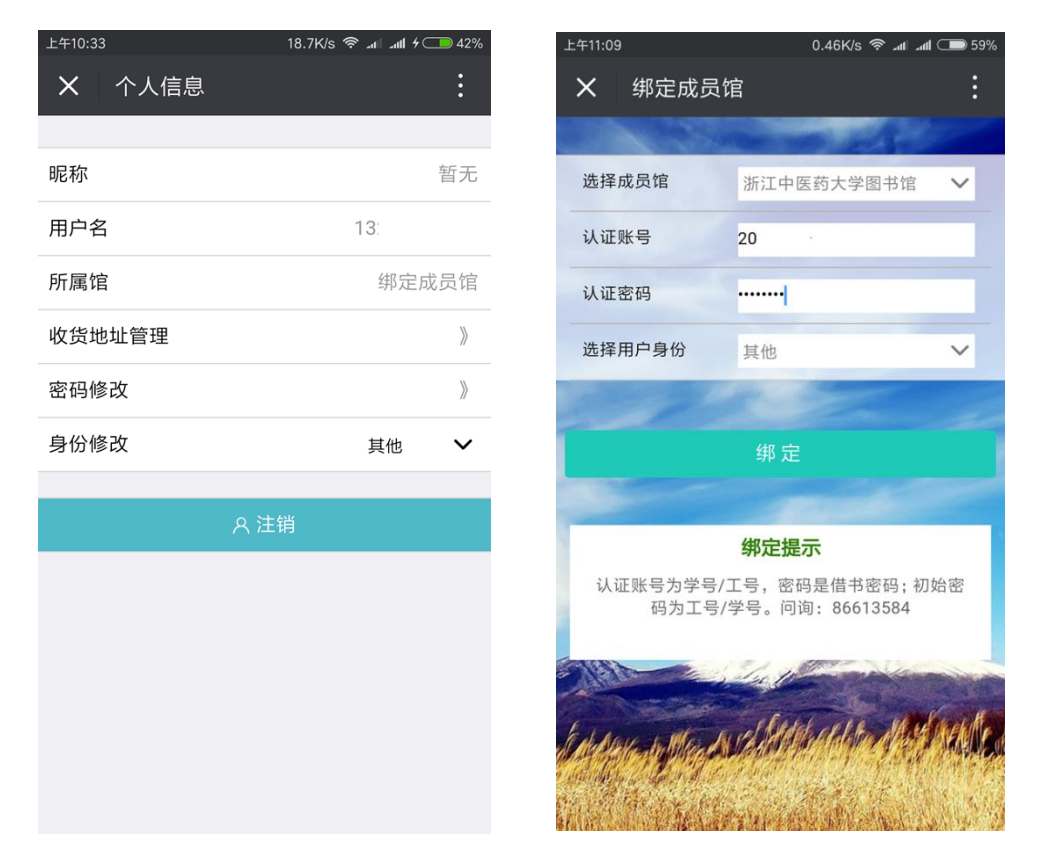

成员馆绑定成功后,返回至云借购首页,点击【芸悦读】,用户 就可以直接挑选图书下单了。

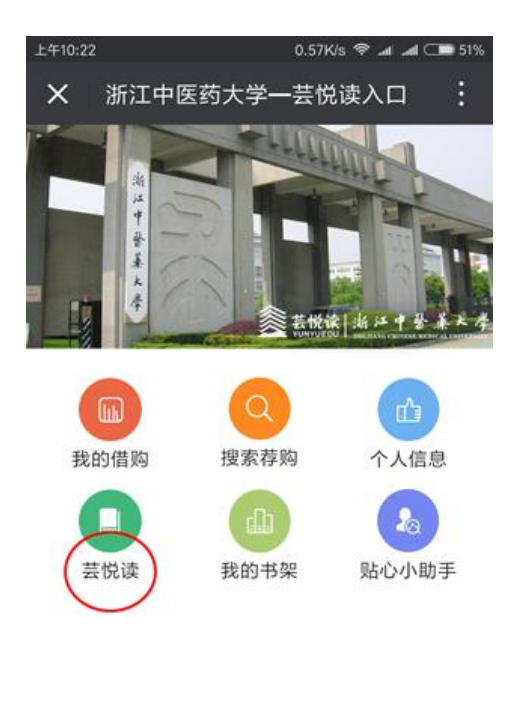

芸 APP下载

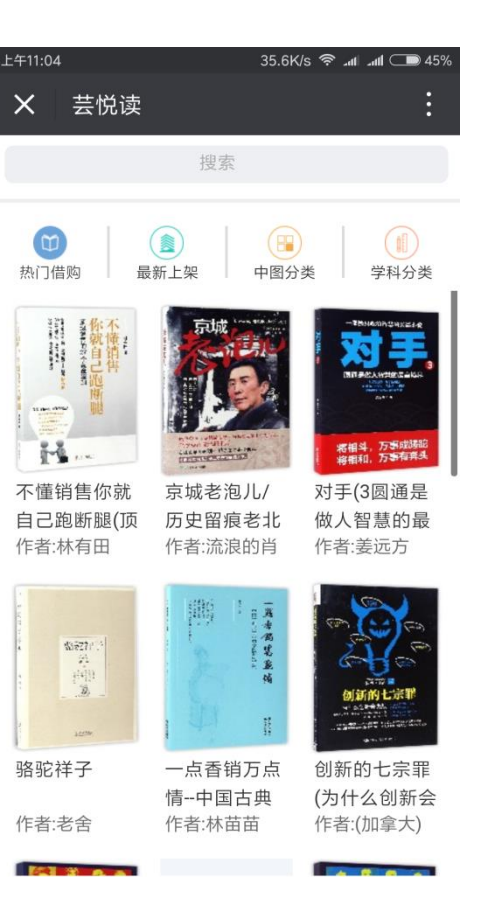

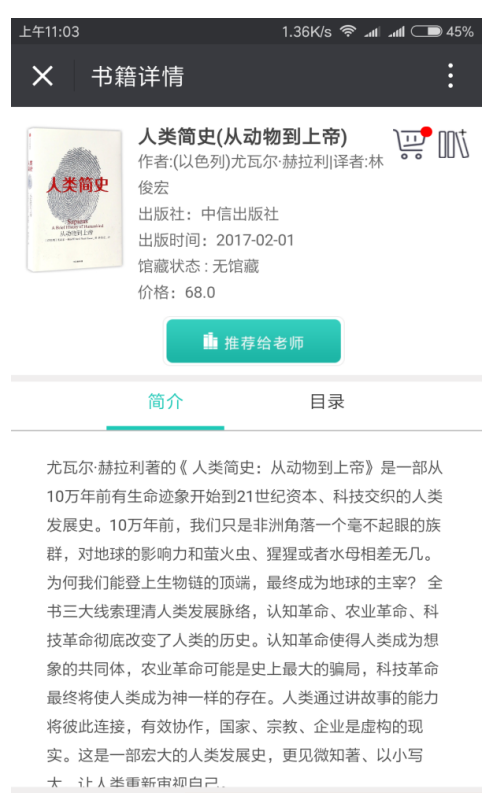

| ¥ 68.0<br><sup></sup> 供购<br><sup></sup> 借购<br><sup>1</sup> | 加入购物车 |
|------------------------------------------------------------|-------|
|------------------------------------------------------------|-------|

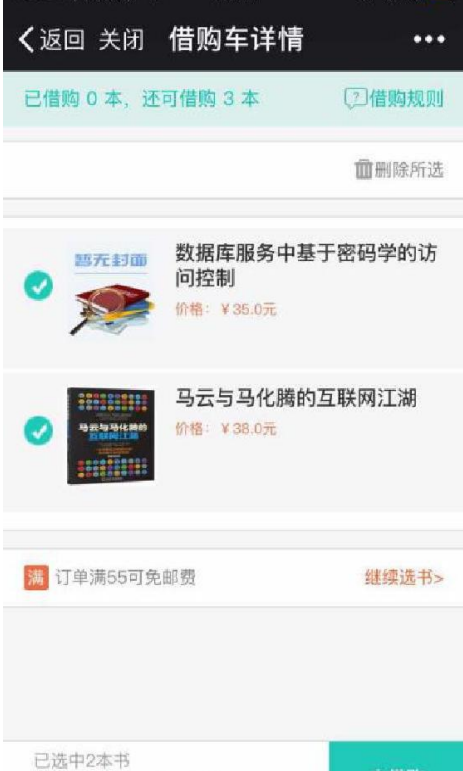

15:41

81%

总计: 73 元 (已免邮)

••••• 中国移动 穼

将所有心仪的图书加入购物车后,点击书籍页面上的购物车图标,进入【购物车】;在【购物车】中,勾选图书,点击【去借购】,填 写并确认订单地址等信息后,点击【配送到此地址】,下单成功;

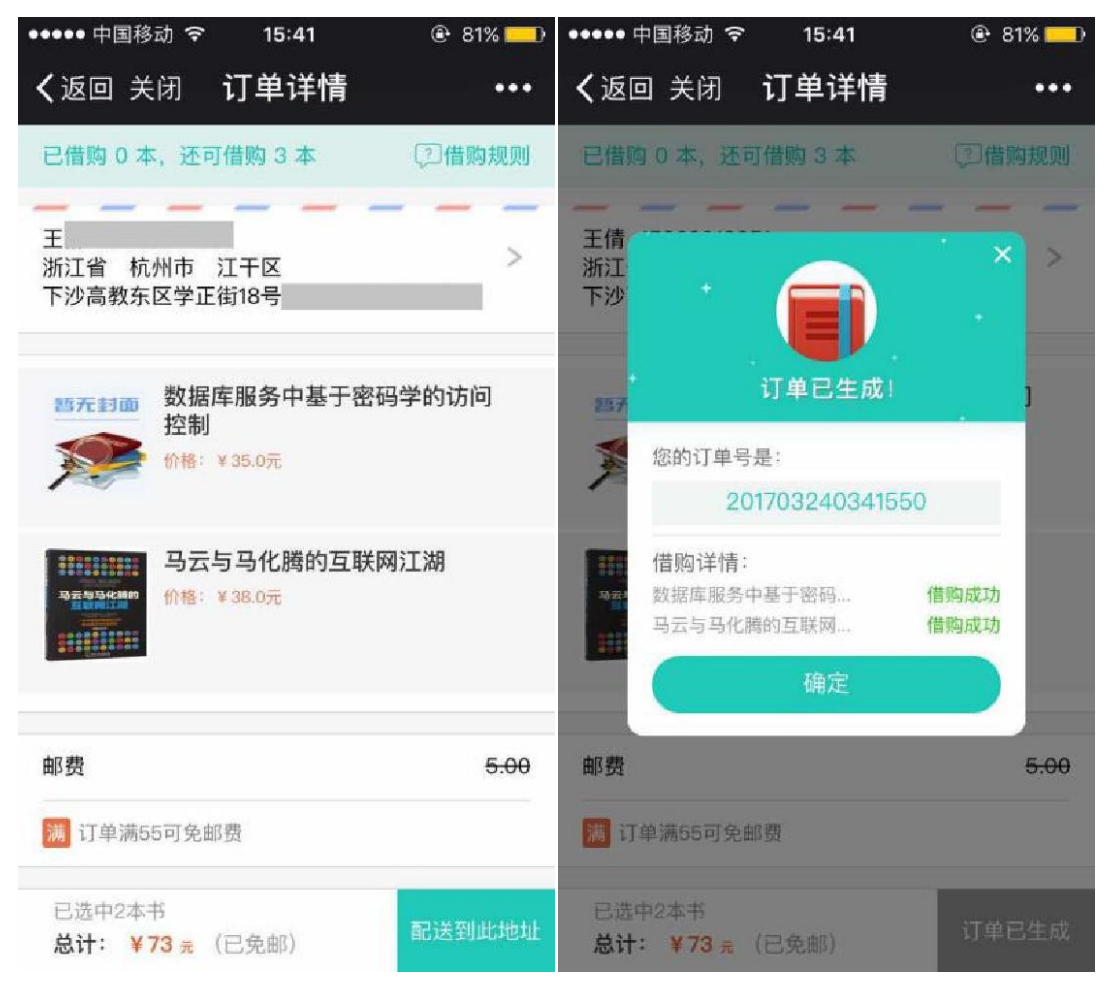

下单成功后,用户会收到相应的短信提醒,即可等待快递入户,可在【我的借购】中进行查看、取消订单,查看物流信息,确认收货, 续借等;确认收货后即开始借期计时,用户需在借期结束前归还图书 至图书馆或进行续借操作;可在微信服务号浙江中医药大学微图书馆 (zcmulib)完成续借。借期快结束时,一定要记得归还哦

| <                      | 我的(共同)                                         | 我的/供购 | ●●●○○ 中国移动 🗢 上午10:33 1                          | o 100% 📥 |
|------------------------|------------------------------------------------|-------|-------------------------------------------------|----------|
|                        | それはい日火日                                        |       | <b>く</b> 返回 关闭 我的借购                             | •••      |
| <b>订单号:20</b><br>O生成时间 | 1703241101127                                  | 订单已发货 | <b>订单号: 201703150221202</b><br>生成时间: 2017-03-15 | 已确认收货    |
|                        | 书名:每天早上和你-<br>价格:¥45.0元<br><mark>状态:已发货</mark> | 一起醒来  | 树花开四月天(林徽因传)<br>价格:¥35.0元<br>状态: 朝余归还天数 27      | 续借>      |
|                        | 书名:麦肯锡思维<br>价格:¥39.8元<br><mark>状态:已发货</mark>   |       | 前活帝王<br>价格:¥35.0元<br>状态:剩余归还天数 27               | 续借>      |
|                        | 查看物流                                           | 确认收货  | 在最美的时光里遇见最好的爱情<br>价格:¥36.8元<br>状态:剩余归还天数 27     | 续借>      |
|                        |                                                |       |                                                 | 查看物流     |
|                        |                                                |       | 订单号: 201703150218266<br>生成时间: 2017-03-15        | 订单已取消    |
|                        |                                                |       | 明话帝王<br>                                        |          |

## 其它借购方式

扫描二维码,下载"芸悦读"APP,打开后,注册、绑定账号即 可进行借购服务,续借或取消订单。具体使用方法同微信服务号。

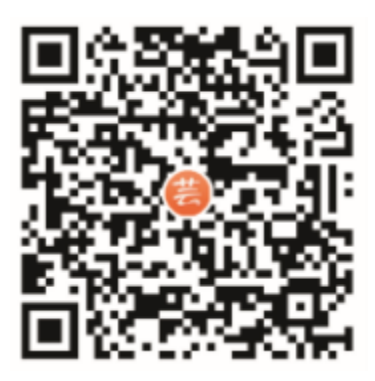

芸悦读 APP 二维码

## 借购说明

| 可借购本数        | 3 册                                                                                           |  |
|--------------|-----------------------------------------------------------------------------------------------|--|
| 每本书可借购<br>天数 | 30 天                                                                                          |  |
| 馆藏复本限制       | 5 册                                                                                           |  |
| 单册金额限制       | 100 元                                                                                         |  |
| 续借           | 1次,10天                                                                                        |  |
| 邮寄范围限制       | 限制在浙江省内                                                                                       |  |
| 借购规则         | 发货 10 天自动签收;<br>借期结束前,读者需将图书归还至图书馆;<br>读者逾期归还和丢失图书的处理,参照图书馆规则                                 |  |
| 邮费限制         | 邮费限制 借购图书及快递费用暂时统一由图书馆负责。                                                                     |  |
| 受限制图书类别      | 非纸质图书类商品;非文字类出版物;连续出版物;<br>开本小于 32 大于 8 的书;页码少于 100 页的书;馆藏复本<br>超过 5 册的书;中小学及幼儿读物;考试用书;教材;图片; |  |

浙江中医药大学图书馆

微信服务号 zcmulib